### CONFIGURATION CLIENT RÉPONDEUR MAIL PC – OWA – MAC

## La réponse informatique

CO DE

42

Cette documentation a pour objet de vous présenter la configuration d'un message automatique lors de vos absences.

#### I- PRÉSENTATION DU PRODUIT

Outlook est le logiciel de messagerie de Microsoft. Ce dernier vous permet d'envoyer et de recevoir des e-mails, ainsi que de gérer un calendrier et des contacts.

#### II- OUTLOOK 2010 - 2013 - PC

Cette partie concerne les versions Outlook 2010 et 2013 sur PC.

Pour commencer, lancez « Outlook » et allez dans « Fichier ».

| 02                    | ÷ رې                                  |                 |                   |                 |
|-----------------------|---------------------------------------|-----------------|-------------------|-----------------|
| FICHIER               | ACCUEIL                               | ENVOI/RÉCEPTION | DOSSIER           | AFFICHAGE       |
| Nouveau n<br>électror | nessage Nouv<br>ique éléme<br>Nouveau | eaux<br>ents +  | Supp<br>sirable + | primer Répondre |

Puis dans « Informations » et « Réponses automatiques ».

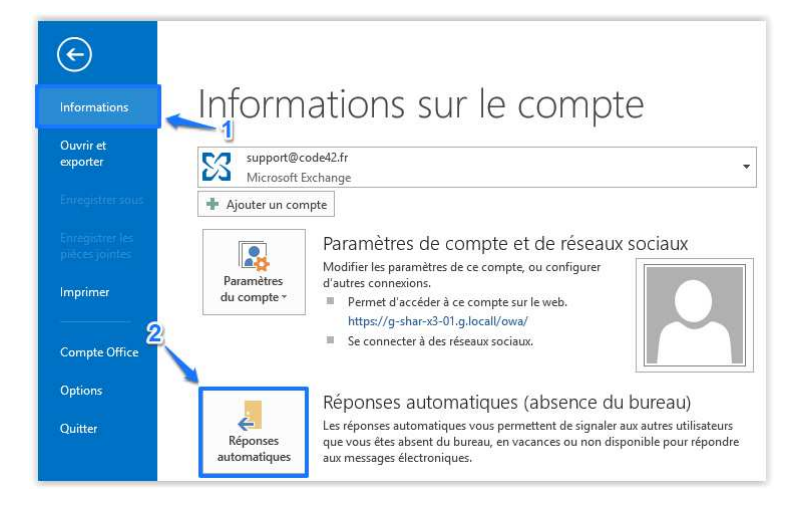

Une nouvelle fenêtre apparaîtra :

Suivez les indications de l'image suivante :

| Envoyer des réponses auto                                  | e automatique<br>omatiques | Co     | cher                  |        |               |              |
|------------------------------------------------------------|----------------------------|--------|-----------------------|--------|---------------|--------------|
| <ul> <li>Envoyer uniquemer</li> </ul>                      | nt pendant ce laps d       | le tem | ips :                 |        |               |              |
| Heure de début :                                           | mer. 14/05/2014            | V      | 12:00                 | ~      |               |              |
| Heure de fin :                                             | jeu. 15/05/2014            | ~      | 12:00                 | ~      |               |              |
| ondre automatiquement                                      | une seule fois pour        | chaqu  | ue expédite           | ur av  | c les messac  | ies suivants |
| 0                                                          |                            |        |                       |        |               | 7            |
| 🍋 Au sein de mon organ                                     | isation 😪 En d             | ehors  | de mon o              | rganis | ation (Activé | )            |
|                                                            |                            |        |                       |        |               |              |
| Segoe UI<br>Bonjour,<br>ie suis absent du XX/XX/XX         | • 8 • G                    | I      | <u>s</u> <u>A</u> :   |        | € 12          |              |
| iegoe UI<br>Sonjour,<br>e suis absent du XX/XX/XX<br>Votre | v 8 v 6                    | I<br>a | <u>s A</u> ::<br>utom | ati    | ∉ Æ           |              |

Puis validez en cliquant sur « OK ».

Il vous est aussi possible de cocher **« Envoyer uniquement pendant ce laps de temps : »** si vous désirez que les réponses automatiques ne soient envoyées que pendant une durée précise (exemples : congé, vacances, absence programmée, etc.).

Vous avez le choix de rédiger un message pour toutes les personnes de votre organisation par l'intermédiaire de l'onglet « Au sein de mon organisation » ou celui d'écrire un message différent pour les personnes étrangères à votre organisation en allant dans l'onglet « En dehors de mon organisation ».

| Envoy une ré           | éponse automatique aux personnes étrangères à ma sociéte |
|------------------------|----------------------------------------------------------|
| Mes contae<br>Segoe UI | cts uniquement  Toute personne étrangère à ma société    |
| Bonjour,               |                                                          |
| Je suis absent du      | J XX/XXXXX au XXXXXXXX                                   |
| Je suis absent du      | u XX/XX/XX au XX/XX/XX                                   |

Renseignez le message pour votre organisation et en dehors de votre organisation puis validez les modifications en cliquant sur « OK ».

#### III- OWA / WEBMAIL

Cette partie concerne la version WEB de votre messagerie.

Vous pouvez aussi configurer vos messages d'absence à partir de l'interface WEB de votre boîte mails.

Pour cela, connectez-vous sur **« https://m.code42.fr/OWA »** avec vos identifiants.

Une fois connecté, allez dans « Options » et « Définir les réponses automatiques... ».

se déconnecter Nicolas - CODE42 -Rechercher quelqu'us Options • Options • Définir les réponses automatiques... hanger votre mot de passe... Créer une règle de boîte de réception... Voir toutes les options... Sélectionner un thème ro

Vous arriverez à la page suivante qui va vous permettre de configurer vos messages d'absence.

Suivez les indications, comme précisé sur ces images :

| V. Contraction                                                                                                    |                                                                                                    | isian X ?                                                                                                    |                                                                                                    |                                                                                           |                 |                                 |              |                 |                 |
|----------------------------------------------------------------------------------------------------|----------------------------------------------------------------------------------------------------|----------------------------------------------------------------------------------------------------|----------------------------------------------------------------------------------------------------|-------------------------------------------------------------------------------------------|-----------------|---------------------------------|--------------|-----------------|-----------------|
| les de la boîte de<br>réception                                                                                                    | Réponses automatiques                                                                                                    | Rapports de remi                                                                                                    | e                                                                                                    |                                                                                           |                 |                                 |              |                 |                 |
| onses automati                                                                                                    | iques                                                                                                    |                                                                                                    |                                                                                                    |                                                                                           |                 |                                 |              |                 |                 |
| z ici des messagi                                                                                                    | es de réponse automatiqu                                                                                                    | e (absent(e) du bu                                                                                                    | eau). Vous pouvez envoyer                                                                                                    | des réponses aux expédite                                                                 | eurs pendant to | ute la durée d                  | le votre abs | ence ou pendant | une période spé |
| ie pas envoyer de                                                                                                    | e réponses automatiques                                                                                                    |                                                                                                    |                                                                                                    |                                                                                           |                 |                                 |              |                 |                 |
| nvoyer des répon                                                                                                    | nses automatiques 🧹 🦛                                                                                                    | Coch                                                                                                    | er                                                                                                    |                                                                                           |                 |                                 |              |                 |                 |
| Envoyer des réj                                                                                                    | ponses uniquement penda                                                                                                    | nt cet intervalle de                                                                                                    | temps :                                                                                                    |                                                                                           |                 |                                 |              |                 |                 |
| Heure de débu                                                                                                    | it : mer. 14/05/2014                                                                                                    | 12:00                                                                                                    | ]                                                                                                    |                                                                                           |                 |                                 |              |                 |                 |
| Heure de fin :                                                                                                    | jeu. 15/05/2014                                                                                                    | 12:00                                                                                                    |                                                                                                    |                                                                                           |                 |                                 |              |                 |                 |
| Tahoma<br>Bonjour, Voi<br>Je suis absent du Xi                                                                                             | <u>▼ 10 ×</u> G<br>tre réponses a                                                                                                    | <sup>I</sup> <u>s</u> de ≡<br>automatic                                                                                                    | ues                                                                                                    | <sup>22</sup> • <u>A</u> • 2 ☆                                                            | 9 P 8           | X, X                            | NT T1        |                 |                 |
| Tahoma<br>Bonjour, Voi                                                                                                    | <u> </u>                                                                                                    | <u>I S</u> dee ≡                                                                                                    | n organisation avec le mes<br>■ ■ i= i= i= i≇ i≇<br>UES)                                                                                                    | zyr <u>A</u> · 2 <u>A</u> · 1                                                             | 9 9 9           | X <sup>1</sup> X <sub>2</sub>   | भ गः         |                 |                 |
| Tahoma<br>Bonjour, Voi<br>Je suis absent du XX                                                                                             | ID      G      G | I <u>s</u> <sub>abe</sub> ≡<br>automatic                                                                                                    | in organisation arec to mess                                                                                                    | age suran i<br>2 • <u>A</u> • 2 <u>⊊</u> 1                                                | 9 (¥ 🏨 🕺        | X <sup>i</sup> X <sub>3</sub>   | +ग गः।       |                 |                 |
| Tahoma<br>Bonjour, Voo<br>Je suis absent du X<br>Envoyer des réj<br>Envoyer des                                                            | 10 G                                                                                                    | I <u>s</u> abe<br>automatic<br>expéditeurs extern<br>expéditeurs de m                                                                           | In organisation area to mess<br>an is a mon organisation<br>liste de contacts                                                                                                | age surran :<br>2 • A • 2 ∰ 1                                                             | 9 (¥ 🕵 🛪        | X <sup>i</sup> X <sub>3</sub>   | -ता गः।      |                 |                 |
| Tahoma<br>Bonjour, Voo<br>Je suis absent du X<br>Benvoyer des réj<br>Envoyer des<br>Envoyer des<br>Envoyer des                             | v 10 v G<br>tre, réponses :<br>ponses automatiques aux<br>réponses uniquement aux<br>réponses à tous les expéd                                                                                                    | I <u>S</u> alse<br><b>automatic</b><br>expéditeurs extern<br>expéditeurs de m<br>diteurs externes                                               | n organisation arec le mess<br>■ III III III III III III<br>UES)<br>Is à mon organisation<br>Liste de contacts                                                               | aye suran :<br>2 • A • 2 ∰ 1                                                              | 0 (* 🧕 🕺        | x <sup>1</sup> x <sub>2</sub>   | -π π4        |                 |                 |
| Tahoma<br>Bonjour, Voo<br>Je suis absent du X<br>Envoyer des réf<br>Envoyer des<br>Envoyer des<br>Envoyer des                              | 10 C     C     C  | I <u>S</u> also <b>E</b><br><b>automatic</b><br>expéditeurs extern<br>expéditeurs de m<br>diteurs externes<br>xpéditeur externes                | In organisation arec te mess<br>an is a mon organisation<br>liste de contacts<br>mon organisation avec le n                                                                  | nessage suivant :                                                                         | 9 (¥ 🧕 🕺        | 5 X <sup>1</sup> X <sub>2</sub> | N 14         |                 |                 |
| Tahoma<br>Bonjour, Voo<br>Je suis absent du X<br>Envoyer des réf<br>Envoyer des<br>Envoyer des<br>Envoyer une réf<br>Tahoma                | vi 10 vi G     tre réponses automatiques aux     réponses automatiques aux     réponses à tous les supé     ponse une fois à chaque e     vi 10 vi G                                                                                                    | I <u>S</u> alse <b>E</b><br><b>automatic</b><br>expéditeurs externe<br>fiteurs externes<br>xpéditeur externes<br>X <u>S</u> alse <b>E</b>       | In organisation arec to mess<br>■ ■ □ □ □ □ □ □ □ □ □ □ □<br>uess<br>is à mon organisation<br>liste de contacts<br>mon organisation avec le m<br>□ □ □ □ □ □ □ □ □ □ □ □ □ □ | nessage suivant :<br>≡ ♥ + ▲ + 2 5 1                                                      | 9 (V 🔒 🕺        |                                 | P. 11 14     |                 |                 |
| Tahoma<br>Bonjour, Vot<br>Je suis absent du X<br>Envoyer des réj<br>Envoyer des<br>Envoyer des<br>Envoyer des<br>Envoyer une réj<br>Tahoma | 10 v G                                                                                                    | I <u>S</u> alse <b>E</b><br><b>automatic</b><br>expéditeurs externer<br>gifteurs externes<br>xpéditeur externes<br>I <u>S</u> alse <del>E</del> | In organisation arec is mess<br>■ III III III III IIII IIII<br>LOSS<br>IIII IIIIIIIIIIIIIIIIIIIIIIIIIIIIIII                                                                  | nessage suivant :                                                                         | 9 (* <u>8</u> ) |                                 | 10 Pd 41     |                 |                 |
| Tahoma Eonjour, Voo Eonyoer des réj Envoyer des réj Envoyer des Envoyer des Envoyer une réj Tahoma Eonjour,                                | 10 C     C     C  | I <u>s</u> der E<br>automatic<br>expéditeurs externe<br>expéditeurs externes<br>xpéditeur externe<br>I <u>s</u> der E                           | In organisation avec le mess<br>a list de contacts<br>monorganisation<br>liste de contacts<br>monorganisation avec le n<br>a a list j = j ≤ 2 € €                            | nessage suivant :<br>$\mathbb{E} = \frac{\mathbb{E} + \left  \Delta + \right }{2} \neq 1$ | 9 (* <u>8</u>   |                                 | Pd 44        |                 |                 |

Notez que vous vous avez les mêmes options que pour la configuration sous Outlook.

| Réponses automatiqu                                                   | ies                  |                                  |
|-----------------------------------------------------------------------|----------------------|----------------------------------|
| Créez ici des messages                                                | de réponse automat   | ique (absent(e) du bureau). Vous |
| <ul> <li>Ne pas envoyer de ré</li> <li>Envoyer des réponse</li> </ul> | iponses automatiques | - Cocher                         |
| 🖉 Envoyer des répoi                                                   | nses uniquement per  | ndant cet intervalle de temps :  |
| Heure de début :                                                      | mer. 14/05/2014      | ▼ 12:00 ▼                        |
| Heure de fin :                                                        | jeu. 15/05/2014      | ▼ 12:00 ▼                        |

Cliquez sur **« Envoyer des réponses automatiques »**. Vous pouvez aussi choisir un laps de temps durant lequel la réponse automatique sera activée.

Modifiez le message interne et le message externe de votre organisation puis validez en cliquant sur « Finegistrer ».

#### IV- OUTLOOK 2007

Cette partie concerne la version 2007 d'Outlook sur PC. La configuration des messages d'absence est sensiblement différente sous Outlook 2007.

Pour commencer, lancez Outlook.

Puis dans la barre d'outils, naviguez sur « Outils » et « Gestionnaire d'absence du bureau... ».

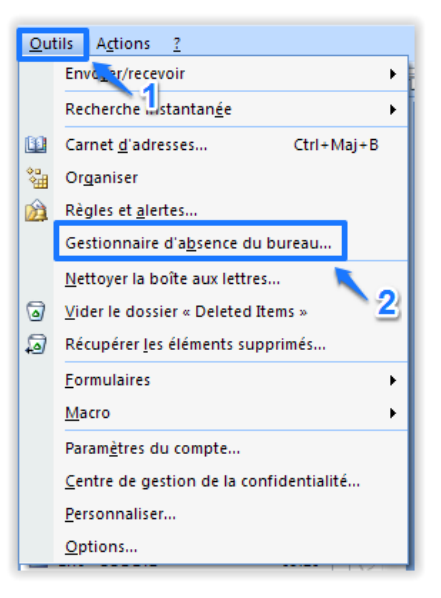

Dans la boîte de dialogue gestionnaire d'absence du bureau, activez la case à cocher Envoyer des réponses automatiques d'absence du bureau.

Si vous souhaitez spécifier une plage d'heures et de dates, activez la case à cocher **« Envoyer uniquement pendant ce** laps de temps ». Renseignez ensuite heure de début et heure de fin.

Dans l'onglet « Au sein de mon organisation », tapez le message à envoyer au sein de votre organisation et dans l'onglet « En dehors de mon organisation », tapez le message à envoyer en dehors de votre organisation.

Cliquez sur « OK ».

Si vous avez sélectionné l'option **« Envoyer uniquement pendant ce laps de temps »**, la fonction gestionnaire d'absence du bureau s'exécute jusqu'à la date ou l'heure indiquée comme heure de fin.

#### V- OUTLOOK 2011 MAC

Cette partie concerne la version 2011 d'Outlook sur MAC. La configuration des messages d'absence est différente sous Outlook 2011 sur MAC.

Pour commencer, lancez Outlook.

Puis dans la barre d'outils du logiciel, naviguez jusqu'à « Outils » et cliquez sur l'icône « Absent(e) du bureau ».

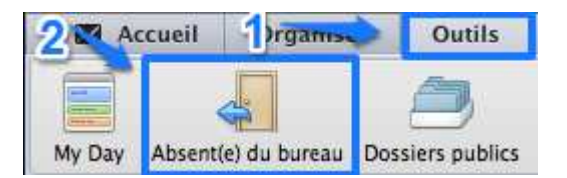

La page suivante qui apparaitra vous permettra de modifier vos messages d'absence ; suivez les indications, comme sur les images.

Par défaut la case « Ne pas envoyer de messages d'absence du bureau » est cochée.

| Autres options<br>e suis absent du bureau entre :<br>her<br>bebut : mer. 14 mai 2014 17: 00 a<br>bate fin : jeu. 15 mai 2014 17: 00 a | otre réponses automatiques                         |
|----------------------------------------------------------------------------------------------------|----------------------------------------------------|
| Autres options<br>e suis absent du bureau entre :<br>Mébut : mer. 14 mai 2014 17: 00 d<br>Date fin : jeu. 15 mai 2014 17: 00 d        | utres options                                      |
| Autres options<br>Stuis absent du bureau entre :<br>DEDut : mer. 14 mai 2014 17:00<br>Date fin : Jeu. 15 mai 2014 17:00               | utres options                                      |
| e suis absent du bureau entre :<br>her bebut : mer. 14 mai 2014 17: 00 d<br>Date fin : Jeu. 15 mai 2014 17: 00 d                      |                                                    |
| Date fin : Jeu. 15 mai 2014                                                                                                    | suis absent du bureau entre :                      |
| Date fin : Jeu. 15 mai 2014 17:00                                                                                                    |                                                    |
|                                                                                                    | ite fin : Jeu. 15 mai 2014                         |
| nvoyer les réponses à l'extérieur de la société à :                                                                                   | voyer les réponses à l'extérieur de la société à : |
| Toute personne étrangère à ma société                                                                                                 | Toute personne étrangère à ma société              |
| ondre une fois à chaque expéditeur extérieur à la                                                                                     |                                                    |
| été :                                                                                                    | ndre une fois a chaque expediteur exterieur a la   |

Le premier bloc de texte que vous pouvez remplir comme bon vous semble sera la réponse automatique au membre de votre organisation.

Le second bloc de texte sera la réponse automatique au personne étrangère a votre organisation.

Vous pouvez définir une plage horaire durant laquelle la réponse automatique sera active (vacances, absence prévue).

| Autres opt     | ions                 |       |
|----------------|----------------------|-------|
| 🗹 Je suis abse | nt du bureau entre : |       |
| Début :        | mer. 14 mai 2014     | 17:00 |
| Date fin :     | jeu. 15 mai 2014     | 17:00 |

Puis cliquez sur « OK »

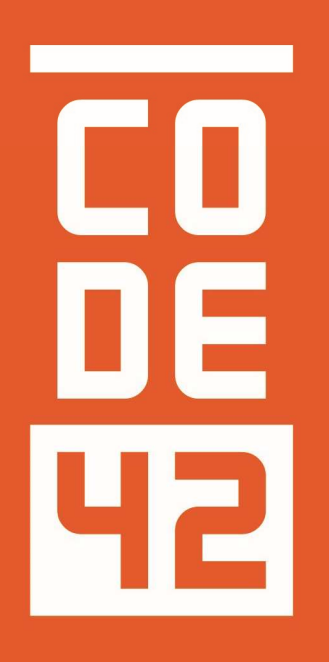

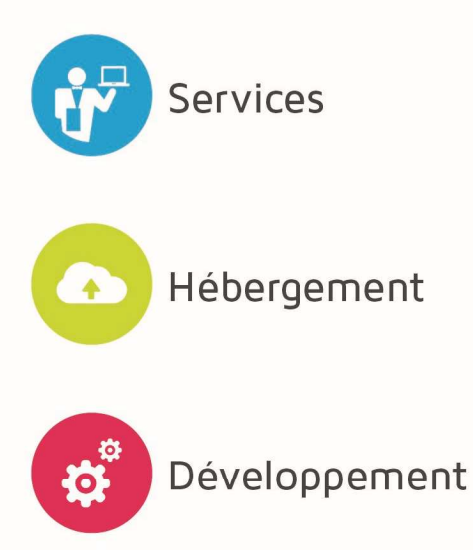

La réponse informatique

# CONFIGURATION CLIENT REPONDEUR MAIL – PC – OWA - MAC

| 42       |            |                         |                 |
|----------|------------|-------------------------|-----------------|
| Révision | Date       | Description             | Rédaction       |
| 1.0      | 10/07/2014 | Création du document    | Villain Nicolas |
| 1.1      | 31/07/2014 | Mise à iour du document | Villain Nicolas |
| 1.2      | 25/08/2014 | Relecture               | Villain Nicolas |
| 1.3      | 28/08/2014 | Relecture Externe       |                 |
|          |            |                         |                 |
|          |            |                         |                 |
|          |            |                         |                 |
|          |            |                         |                 |